## MANUAL PROCESOS DE FIRMAS PARA OMP

En la misma UPP.

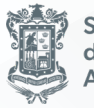

Secretaría de Finanzas y Administración

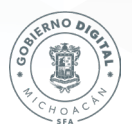

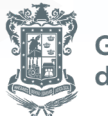

Gobierno de Michoacán

Morelia, Michoacán, mayo 2024

# Índice

| VISTO BUENO RESPONSABLE UR REDUCCIÓN.             | 3  |
|---------------------------------------------------|----|
| PENDIENTES DE AUTORIZAR POR MI.                   | 3  |
| VALIDACIÓN RESPONSABLE UR.                        | 4  |
| ACCIÓN COMPLETADA CON ÉXITO.                      | 4  |
| FIRMA TITULAR UPP.                                | 5  |
| PENDIENTES DE AUTORIZAR POR MI.                   | 5  |
| FIRMAR MASIVAMENTE.                               | 6  |
| CONTRASEÑA DE LA FIRMA ELECTRÓNICA.               | 6  |
| REGISTRO PROCESADO CORRECTAMENTE.                 | 7  |
| VISTO BUENO RESPONSABLE UR AMPLIACIÓN.            | 7  |
| PENDIENTES DE AUTORIZAR POR MI.                   | 8  |
| VALIDACIÓN RESPONSABLE UR.                        | 8  |
| ACCIÓN COMPLETADA CON ÉXITO.                      | 9  |
| CUARTA FIRMA (EN CASO DE SER NECESARIO).          | 9  |
| INGRESAR EJERCICIO Y NÚM. DE DOCUMENTO DE OMP.    | 10 |
| INGRESAR CONTRASEÑA DE FIRMA ELECTRÓNICA Y FIRMA. | 10 |
| MENSAJE DE CONFIRMACIÓN DE VISTO BUENO.           | 11 |
| RECHAZO O CONTABILIZACIÓN.                        | 11 |

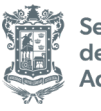

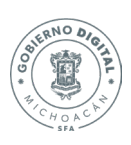

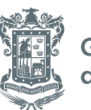

#### VISTO BUENO RESPONSABLE UR REDUCCIÓN.

Entramos a la transacción ZFE\_MONITOR\_OM.

| SAP Easy Access                                                                                                    |                |
|----------------------------------------------------------------------------------------------------|----------------|
| 😰 🔄 🏷   💑 Otro menú 🛛 🏷 🏂 🥒 🗹 🔺   💁 Crear rol 🔹 🖉 Asignar usuari                                                                                                    | os 🔂 Documenta |
| <ul> <li>Favoritos</li> <li>ŻFE_ACT_FIRMA - Actualizar datos de firma-e</li> <li>ŻFE_FIRMA - Firma electrónica</li> <li>ŻFE_MONITOR_FIR - FE Monitor firmante</li> <li>ŻFE_ACT_FIRMA - Actualizar datos de firma-e</li> <li>ŻFE_ACT_FIRMA - Actualizar datos de firma-e</li> <li>ŻFE_ACT_FIRMA - Actualizar datos de firma-e</li> <li>ŻFE_ACT_FIRMA - Actualizar datos de firma-e</li> <li>ŻFE_ACT_FIRMA - Actualizar datos de firma-e</li> <li>ŻFE_ACT_FIRMA - Actualizar datos de firma-e</li> <li>ŻFE_ACT_FIRMA - Actualizar datos de firma-e</li> <li>ŻFE_ACT_FIRMA - Actualizar datos de firma-e</li> <li>ŻFE_ACT_FIRMA - Actualizar datos de firma-e</li> </ul> | 6              |

#### PENDIENTES DE AUTORIZAR POR MI.

Marcamos el check de PENDIENTES DE AUTORIZAR POR MI y ejecutamos la transacción.

| ercicio:                                                     | 2024   |   |  |
|--------------------------------------------------------------|--------|---|--|
| o. del documento de entrada:                                 |        | a |  |
| PP de destino:                                               |        | a |  |
| PP de origen:                                                |        | a |  |
| cha:                                                         |        | a |  |
| ndientes de autorizar por mi<br>ndientes de autorizar Presup | ۲<br>د |   |  |

NOTA: Si no se selecciona la casilla no dejara dar el visto bueno.

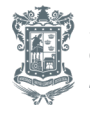

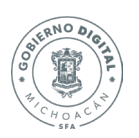

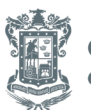

#### VALIDACIÓN RESPONSABLE UR.

nte 🗌 🚊 🐺

Monitor de oficio de Modificación

Una vez identifiquemos el OMP que se desea firmar lo seleccionamos y seleccionamos la opción VALIDACIÓN RESPONSABLE UR.

### ACCIÓN COMPLETADA CON ÉXITO.

Una se haya realizado este paso se arrojará un mensaje de Acción completada con éxito.

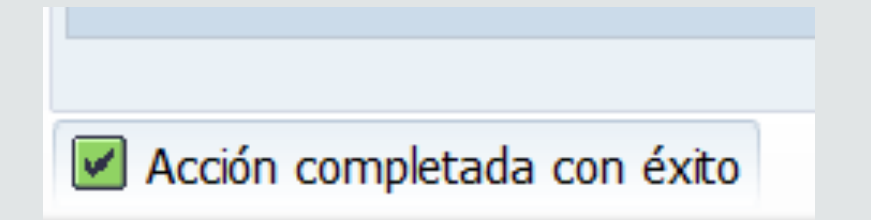

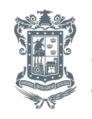

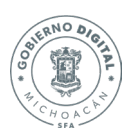

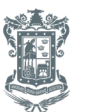

#### FIRMA TITULAR UPP.

Ingresamos a la transacción ZFE\_MONITOR\_OM.

| SAP Easy Access                                                                                                    |                  |
|----------------------------------------------------------------------------------------------------|------------------|
| 😰 🔄 🏷   💑 Otro menú 🛛 🏷 矯 🖉   🔻 🔺   💁 Crear rol 🔹 🖉 Asignar usuar                                                                                                    | rios 🔒 Documenta |
| <ul> <li>Favoritos</li> <li>ŻFE_ACT_FIRMA - Actualizar datos de firma-e</li> <li>ŻFE_FIRMA - Firma electrónica</li> <li>ŻFE_MONITOR_FIR - FE Monitor firmante</li> <li>ŻFE_ACT_FIRMA - Actualizar datos de firma-e</li> <li>ŻFE_ACT_FIRMA - Actualizar datos de firma-e</li> <li>ŻFE_ACT_FIRMA - Actualizar datos de firma-e</li> <li>ŻFE_ACT_FIRMA - Actualizar datos de firma-e</li> <li>ŻFE_ACT_FIRMA - Actualizar datos de firma-e</li> <li>ŻFE_ACT_FIRMA - Actualizar datos de firma-e</li> <li>ŻFE_ACT_FIRMA - Actualizar datos de firma-e</li> <li>ŻFE_ACT_FIRMA - Actualizar datos de firma-e</li> <li>ŻFE_ACT_FIRMA - Actualizar datos de firma-e</li> </ul> | 6                |

#### PENDIENTES DE AUTORIZAR POR MI.

Marcamos el check de PENDIENTES DE AUTORIZAR POR MI y ejecutamos la transacción.

| Parametros de Filtrado         |      |   |  |
|--------------------------------|------|---|--|
| Ejercicio:                     | 2024 |   |  |
| No. del documento de entrada:  |      | a |  |
| UPP de destino:                |      | a |  |
| UPP de origen:                 |      | a |  |
| Fecha:                         |      | a |  |
|                                |      |   |  |
| Pendientes de autorizar por mi |      |   |  |
| Pendientes de autorizar Presup |      |   |  |
| Omitir cancelados y anulados   |      |   |  |
|                                |      |   |  |
|                                |      |   |  |
|                                |      |   |  |
|                                |      |   |  |
|                                |      |   |  |
|                                |      |   |  |
|                                |      |   |  |
|                                |      |   |  |

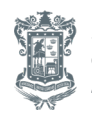

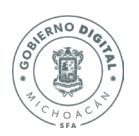

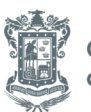

#### FIRMAR MASIVAMENTE.

ê 7

 Open
 Monto de ampliación
 Monto de reducción
 Fecha de Creaci

 009
 1,000.00
 1,000.00 24.05.2024

 Monitor de oficio de Modificación

 <sup>2</sup> | <sup>2</sup> Valdación Responsable U

Ejercicio No. de Docur 2024 0004000021

Una vez identifiquemos el OMP que se desea firmar lo seleccionamos y seleccionamos la opción FIRMAR MASIVAMENTE.

Kin Fecha Recepción PyP Responsable reducción UR VoBo UR Reducción Responsable Ampliación UR RESPONSABLE REDUCCIÓN UR IN RESPONSABLE AMPLIACIÓN UR

# CONTRASEÑA DE LA FIRMA ELECTRÓNICA.

Ingresamos la contraseña de la firma electrónica.

| 🕞 Monitor de ofici | o de Modificación | [          | × |
|--------------------|-------------------|------------|---|
| Contraseña:        | *****             |            | 1 |
|                    |                   | <b>~</b> 3 |   |

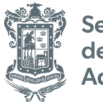

Secretaría de Finanzas y Administración

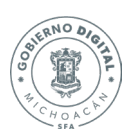

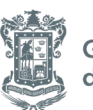

Gobierno de Michoacán

VoBo UR Ampliación Titular Reducción UPP

#### **REGISTRO PROCESADO CORRECTAMENTE.**

Arrojara un mensaje con la leyenda Registro Procesado correctamente. Se procederá con la siguiente Firma/VoBo

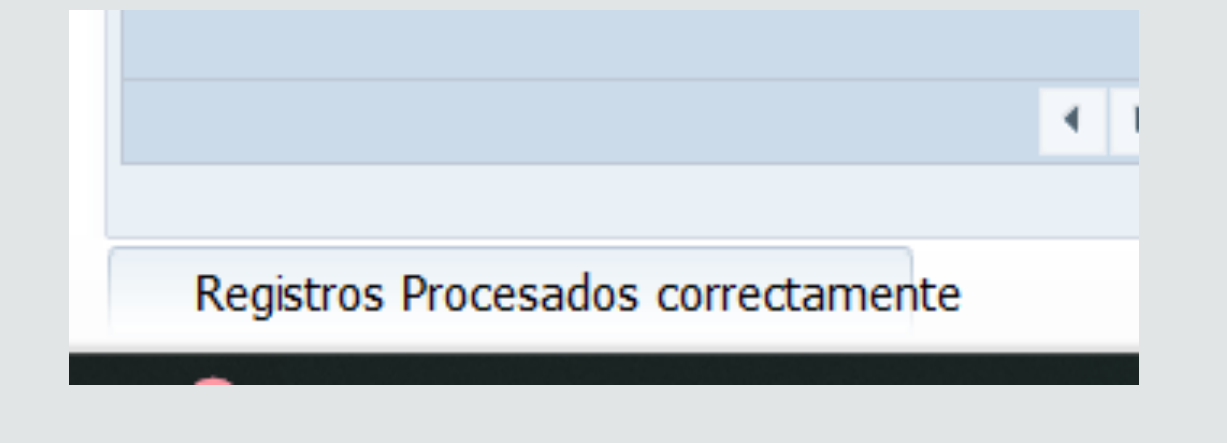

#### VISTO BUENO RESPONSABLE UR AMPLIACIÓN.

Entramos a la transacción ZFE\_MONITOR\_OM.

| 🖉 [ <u>ZFE_MONITOR_OM</u> 🔹 😪   🔤 🖉 🖓 🖓   🏝 🏠 🎝 💭 🏹   🤝                                                                                                    | 2   🕜 💻   |
|----------------------------------------------------------------------------------------------------|-----------|
| SAP Easy Access                                                                                                    |           |
| 😰 🔄 🏷   💑 Otro menú 🛛 🏷 🏂 🖉   🔻 🔺   💁 Crear rol 🛛   🖓 Asignar usuarios                                                                                                    | Bocumenta |
| <ul> <li>Favoritos</li> <li>ŻFE_ACT_FIRMA - Actualizar datos de firma-e</li> <li>ŻFE_FIRMA - Firma electrónica</li> <li>ŻFE_MONITOR_FIR - FE Monitor firmante</li> <li>ŻFE_ACT_FIRMA - Actualizar datos de firma-e</li> <li>ŻFE_ACT_FIRMA - Actualizar datos de firma-e</li> <li>ŻFE_ACT_FIRMA - Actualizar datos de firma-e</li> <li>ŻFE_ACT_FIRMA - Actualizar datos de firma-e</li> <li>ŻFE_ACT_FIRMA - Actualizar datos de firma-e</li> <li>ŻFE_ACT_FIRMA - Actualizar datos de firma-e</li> <li>ŻFE_ACT_FIRMA - Actualizar datos de firma-e</li> <li>ŻFE_ACT_FIRMA - Actualizar datos de firma-e</li> <li>ŻFE_ACT_FIRMA - Actualizar datos de firma-e</li> </ul> | 6         |

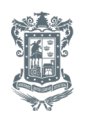

Secretaría de Finanzas y Administración

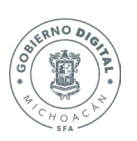

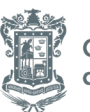

Gobierno de Michoacán

#### PENDIENTES DE AUTORIZAR POR MI.

Marcamos el check de PENDIENTES DE AUTORIZAR POR MI y ejecutamos la transacción.

| Ejercicio:                     | 2024 |   |  |
|--------------------------------|------|---|--|
| No. del documento de entrada:  |      | a |  |
| UPP de destino:                |      | a |  |
| UPP de origen:                 |      | a |  |
| Fecha:                         |      | a |  |
|                                |      |   |  |
| Pendientes de autorizar por mi |      |   |  |
| Pendientes de autorizar Presup |      |   |  |
| Omitir cancelados y anulados   |      |   |  |

NOTA: Si no se selecciona la casilla no dejara dar el visto bueno.

#### VALIDACIÓN RESPONSABLE UR.

Una vez identifiquemos el OMP que se desea firmar lo seleccionamos y seleccionamos la opción VALIDACIÓN RESPONSABLE UR.

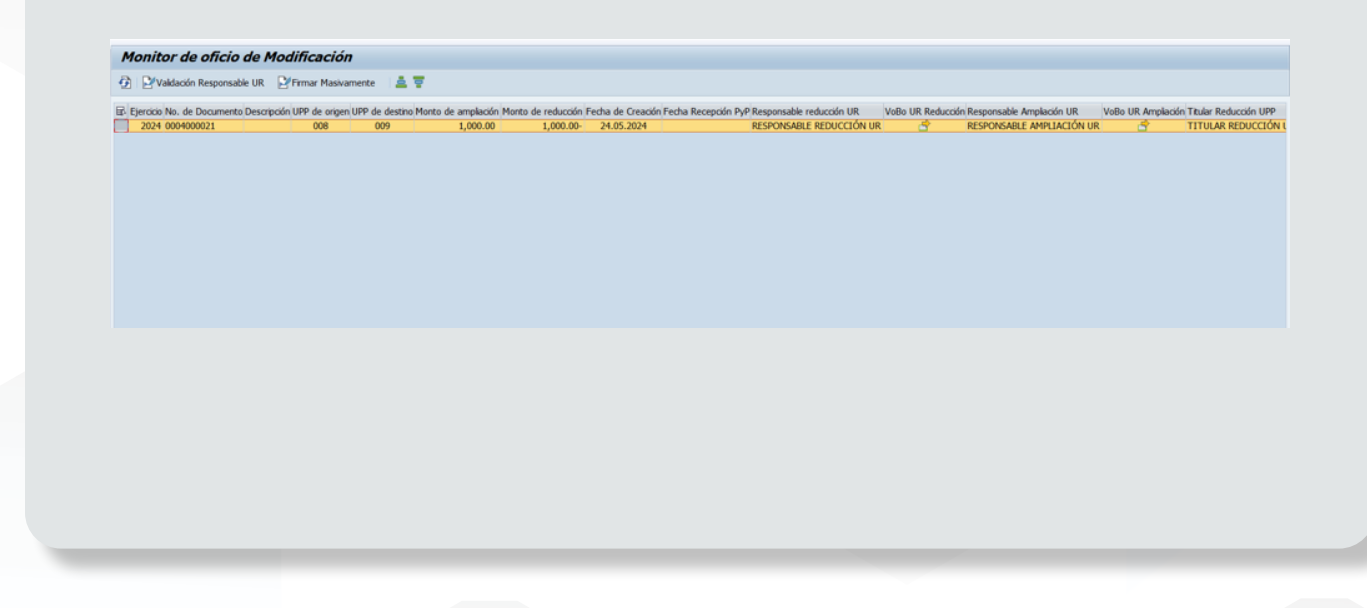

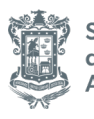

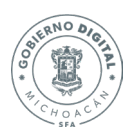

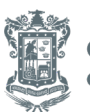

#### ACCIÓN COMPLETADA CON ÉXITO.

Una se haya realizado este paso se arrojará un mensaje de Acción completada con éxito. Se puede proceder con la siguiente Firma/VoBo.

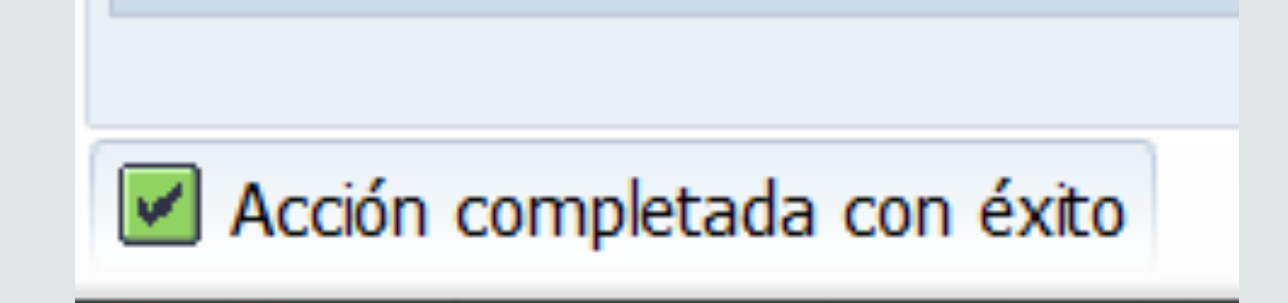

#### CUARTA FIRMA (EN CASO DE SER NECESARIO).

Entrar a la transacción ZFE\_FIRMA\_OM.

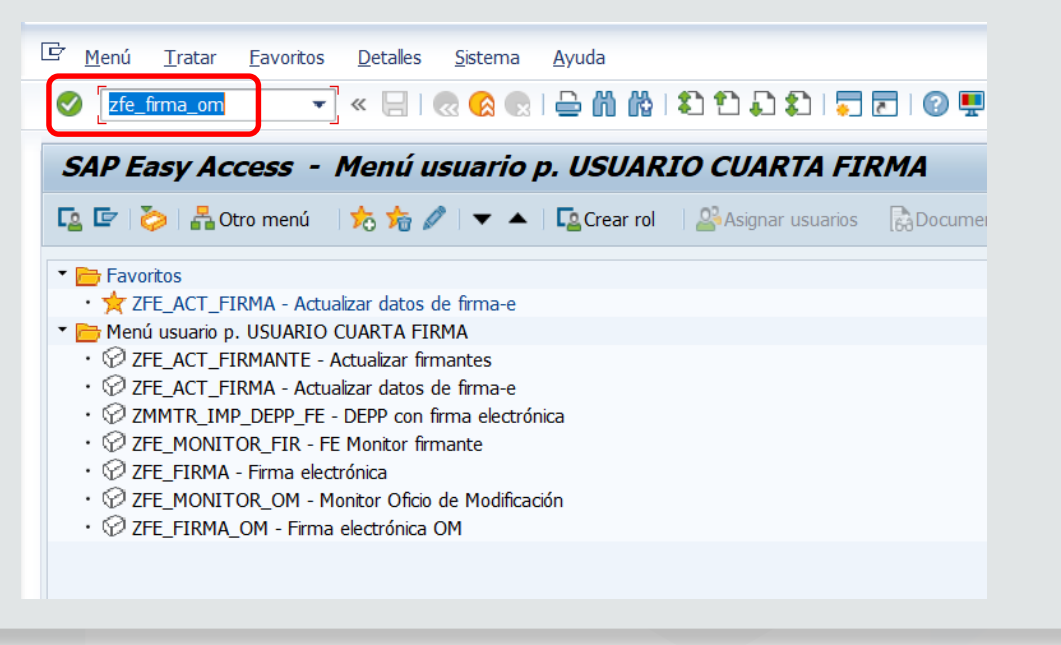

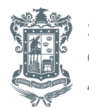

Secretaría de Finanzas y Administración

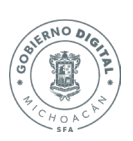

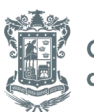

Gobierno de Michoacán

#### INGRESAR EJERCICIO Y NÚM. DE DOCUMENTO DE OMP.

Ingresamos ejercicio (año) y numero del documento de OMP. Posteriormente seleccionamos continuar.

| Parametros ini | iciales |           |   |        |  |
|----------------|---------|-----------|---|--------|--|
| Ejercicio:     |         |           | 2 | 024    |  |
| Folio docum    | ento:   |           | 4 | 000026 |  |
|                | ⇒       | Continuar |   |        |  |
|                |         |           |   |        |  |
|                |         |           |   |        |  |

#### INGRESAR CONTRASEÑA DE FIRMA ELECTRÓNICA Y FIRMA.

Corrobamos la información. Si es el OMP procedemos a insertar la contraseña de la firma electrónica y firmamos.

| Folio Oficio de Modificación      | Ejercicio<br>2024           |  |
|-----------------------------------|-----------------------------|--|
| Descri<br>ODIFICACIONES AL PRESUE | pición:<br>UESTO DE EGRESOS |  |
| Importe ampliación:<br>500.00     | Importe reducción:          |  |
| Contraseña Firma                  | electrónica:                |  |
|                                   |                             |  |

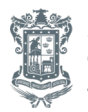

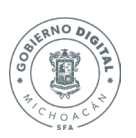

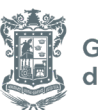

#### MENSAJE DE CONFIRMACIÓN DE VISTO BUENO.

Se lanzará un mensaje confirmando el Visto Bueno en ese OMP.

Se coloco el VoBo en Oficio de Modificación 0004000026

#### **RECHAZO O CONTABILIZACIÓN.**

Una vez los responsables y los titulares hayan dado los vistos buenos y las firmas, serán revisadas en la Dirección de Programación y Presupuesto para decidir si se rechaza o si se contabiliza.

En caso de que se rechace se tendrá que cancelar el OMP. Si se contabiliza se tendrá que esperar a que sea firmado por el director de la Dirección de Programación y Presupuesto.

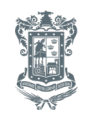

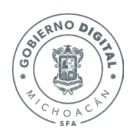

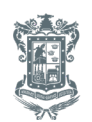